## Openfind Enterprise Search (OES) 無障礙頁面更新說明手冊 2009/09

網擎資訊軟體股份有限公司 謹呈

Openfind Information Technology, Inc.

Copyright © 2009. 網擎資訊 Openfind Information Technology Inc.

## **Openfind**. Software Engineered for Growth

 Openfind Enterprise Search (OES) 無障礙頁面更新 說明:
 修補網頁樣板以符合無障礙規範。
 適用版本:
 OES 3.0.10 ~ OES 3.0.22 (OES 3.0.23 或以上版本已修補)

檔案列表:

<OES 安裝目錄>\search\tmpl\default\

- search\_result.tmpl

- cpage.tmpl

<OES 安裝目錄>\admin\tmpl\default

- oriscgi\_err.tmpl

- oriscgi\_redir.tmpl

共四個檔案,更新前請先備份上述檔案。

更新方式:(有以下兩種,請依您的使用情況擇一操作。)

1. 若您並未使用客製化頁面,也從未修改 OES 頁面樣板,請做下列步驟:

- a. 下載 OES\_patch\_20090904.zip, 解壓縮。
- b. 解壓縮後會看到 OES 目錄,將該目錄下所有檔案複製到<OES 安裝 目錄>,即可覆蓋需修補的頁面,完成更新。

 若您有使用客製化頁面,或是修改過上述樣板檔案,請於下列說明找到 對應檔案之修改步驟進行修改。其他未修改的檔案則直接覆蓋:

a. 搜尋出<OES 安裝目錄>下的所有 search\_result.tmpl 檔。

( <OES 安裝目錄>\search\tmpl\default\ 或

<OES 安裝目錄>\search\cust\{your\_tmpl}\ 目錄下)

打開檔案。

i. 搜尋 onclick="UrlToPost 找到該行:

document.write('<a href="#\$query\_match\_cnt" onclick="UrlToPost(\'query.cgi?\$query\_db\_base\_url'+
dbLinkName + '\')" >'+dbDescp+' (\$query\_match\_cnt)</a>');

加上紅色字串,置換為:

document.write('<a href="#\$query\_match\_cnt" onclick="UrlToPost(\'query.cgi?\$query\_db\_base\_url'+
dbLinkName + '\')" onkeypress="UrlToPost(\'query.cgi?\$query\_db\_base\_url'+ dbLinkName +
'\')">'+dbDescp+' (\$query\_match\_cnt)</a>');

**Openfind** Software Engineered for Growth

ii. 搜尋 class="result\_title"找到該行:

class="result\_title" \$if\_query\_opennwtarget=nw\$endif\_query\_opennw \$if\_query\_istype\_web
OnClick="LogWebUrl('\$oriscgi\_cgiprefixsearch/getfile.cgi?act=redirect&db=\$query\_rec\_dbname&id=\$query\_rid&t=\$query\_idx\_type&uilang=\$oriscgi\_uilang&title=\$query\_rec\_rawtitle&url=\$query\_rec\_rawurl');"
\$endif\_query\_istype\_web >

加上紅色字串,置換為:

class="result\_title" \$if\_query\_opennwtarget=nw\$endif\_query\_opennw \$if\_query\_istype\_web
OnClick="LogWebUrl('\$oriscgi\_cgiprefixsearch/getfile.cgi?act=redirect&db=\$query\_rec\_dbname&id=\$que
ry\_rid&t=\$query\_idx\_type&uilang=\$oriscgi\_uilang&title=\$query\_rec\_rawtitle&url=\$query\_rec\_rawurl');"
OnKeypress="LogWebUrl('\$oriscgi\_cgiprefixsearch/getfile.cgi?act=redirect&db=\$query\_rec\_dbname&id=\$
query\_rid&t=\$query\_idx\_type&uilang=\$oriscgi\_uilang&title=\$query\_rec\_rawtitle&url=\$query\_rec\_dbname&id=\$
query\_rid&t=\$query\_idx\_type&uilang=\$oriscgi\_uilang&title=\$query\_rec\_rawtitle&url=\$query\_rec\_rawurl'
);" \$endif\_query\_istype\_web >

b. 搜尋出<OES 安裝目錄>下的所有 cpage.tmpl 檔。
(<OES 安裝目錄>\search\tmpl\default\ 或
<OES 安裝目錄>\search\cust\{your\_tmpl}\ 目錄下)
打開檔案。
搜尋 src="\$cpage\_thumb\_url"找到該行:

src="\$cpage\_thumb\_url" border="0"></a></div>

加上紅色字串,置換為:

src="\$cpage\_thumb\_url" border="0" alt="ornamental pic"></a></div>

c. 打開<OES 安裝目錄>\admin\tmpl\default\oriscgi\_redir.tmpl 檔案。 在檔案最上方加入一行:

<!DOCTYPE HTML PUBLIC "-//W3C//DTD HTML 4.01 Transitional//EN">

- d. 打開<OES 安裝目錄>\admin\tmpl\default\oriscgi\_err.tmpl 檔案。
  - i. 搜尋<html>找到該行:

<html>

加上紅色字串,置換為:

<html lang="zh-TW">

**Openfind**, Software Engineered for Growth

ii. 搜尋<table border="0"找到該行:

加上紅色字串,置換為:

iii. 搜尋找到該行:

<strong class="index\_status\_red"><span class="error\_mesg16\_b"><img src="\$oriscgi\_pageprefixing/error.gif" width="40" height="40" align="absmiddle"></span></strong>

置換為:

<strong class="index\_status\_red"><span class="error\_mesg16\_b"><img src="\$oriscgi\_pageprefixing/error.gif" style="width:40px; height:40px" align="absmiddle" alt="ornamental pic"></span></strong>

iv. 搜尋<table align="center"找到該行:

加上紅色字串,置換為:

e. 將上述四種檔案修改完畢後儲存檔案,即完成更新。

以上更新步驟若有疑問,請洽客服人員。 客服人員聯絡方式如下: TEL: +886-2-2369-7575 E-Mail: search\_deliver@openfind.com.tw